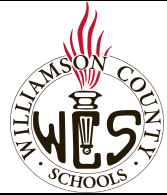

## Skyward Family Access Online Forms

| · SCHOOLS                                                                                                    |                                                                                                    |
|----------------------------------------------------------------------------------------------------|----------------------------------------------------------------------------------------------------|
| Important notes                                                                                                    | Can't Remember Your Login?                                                                                                    |
| Online forms via Skyward is a secure way to<br>provide information about your child to the<br>district. These forms must be completed for<br>each child, and some forms may be specific to<br>your child's grade level or school.<br>Some information will be populated with<br>information already in Skyward and locked for<br>editing. To make changes to information that<br>is locked, you will need to contact the school of<br>your currently enrolled child.<br>For the best user experience, we recommend<br>using a computer and the Chrome browser.<br>For language support, you may want to utilize<br>the <u>Google Webpage Translator for Chrome.</u><br>Ensure your pop-up blocker is set to allow<br>pop-ups from Family Access. <u>Instructions</u> | Killiamson County Schools         Williamson County Schools - Live Data         Logn ID:         Password:         Sign In         Forget your Login/Password?                                                                                                    |
| Need Help?                                                                                                    |                                                                                                    |
| Please contact the school where your child is zon enrollment.                                                                                                    | ed and request to speak with the secretary or registrar in charge of                                                                                                    |
| All Students                                                                                                    |                                                                                                    |
| Log into your <u>Skyward Family Access Account</u><br>and select <i>All Students</i> if you have more than<br>one child in WCS.                                                                                                    | SKYWARD Family Access<br>All Students 📼                                                                                                    |
| Access Online Forms                                                                                                    |                                                                                                    |
| In your feed, find the post: <b>An Online Form is</b><br><b>now available to fill out</b> and select <b>Show More</b><br>to view all forms.                                                                                                    | Family Access         You have unread messages         You have unread messages       You are hiding messages         Home       You have unread messages       You are hiding messages         New Student<br>Online<br>Enroliment       An Online Form is now available to fill out       Image: Colspan="2">Image: Colspan="2">Image: Colspan="2" Image: Colspan="2" Image: |

| For each form, click the link <i>Fill out Online</i><br><i>Form for (your child's name)</i> .<br>Clicking the link will open a new page where<br>you will see instructions specific for each form. | Family Access         All Students         New Student         Online         An Online Form is now available to fill out         An Online Form is now available to fill out         Authorization: District Device is now available to fill out at end been completed for         Brould         C202-2021         Home         Number Student         Online Form for         Brould Device         Home         Nuthorization: District Device         Norme         Nuthorization: District Device         Instructions for Completing Form         1. Authorization of District Device Form:         1. Server the guideline                                                                                                    |  |
|----------------------------------------------------------------------------------------------------|----------------------------------------------------------------------------------------------------|--|
|                                                                                                    | Registration Update faither today's date and indicate your choice by selecting "Approve" or 'Do Not Approve"     Registration Update faither today is a selected of the selected of the s                                                                                                    |  |
| Completing the Form                                                                                                    |                                                                                                    |  |
| Use the numbered list to the right to navigate to different steps within the form.                                                                                                    | Home         Authorization: District Device           New Student<br>Online<br>Enrollment         Instructions for Completing Form         Instructions for Completing Form           1. Select "Step 1. Authorization for Distribution of District Device Form"         1. Authorization for Distribution of<br>Deletic Device Form           2000-2021         2. Select "Complete Big 1 and move to Step 2 in all move to Step 2 in and move to Step 2 in and move to Step 2 in and move to Step 2 in all move to Step 2 in and move to Step 2 in and select "Complete Step 1 and move to Step 2 in and select "Complete Step 1 and move to Step 2 in and select "Complete Step 1 and move to Step 2 in the select Step 1 and move to Step 2 in the select Step 1 and move to Step 2 in the select Step 1 and move to Step 2 in the select Step 1 and move to Step 2 in the select Step 1 and move to Step 2 in the select Step 1 and move to Step 2 in the select Step 1 and move to Step 2 in the select Step 1 and move to Step 2 in the select Step 1 and select Step 1 and move to Step 2 in the select Step 1 and select Step 1 and select Step 1 and select Step 1 and select Step 1 and select Step 1 and select Step 1 and select Step 1                                                                                                    |  |
| In each step, use the <i>View Full Screen</i> button to improve readability.                                                                                                    | View Full Screen                                                                                                    |  |
| After completing a step, use the <b>Complete</b><br><b>button</b> to mark as complete and move to the<br>next step. Steps that are complete will be<br>noted with a green checkmark.               | Complete Step 1 and move to Step 2 Acceptable Use Form 1. Acceptable Use and Internet Safety Agreement Completed 07/21/2020 3:45pm                                                                                                    |  |
| Submitting the Form                                                                                                    |                                                                                                    |  |
| After completing each step of the form as indicated by the green checkmark, select <b>Submit.</b>                                                                                                  | Submit 20-21 Acceptable Use<br>Form                                                                                                    |  |
| Repeat                                                                                                    |                                                                                                    |  |
| Use the <i>Home</i> button on the left side<br>navigation to return to the online forms list<br>and complete all forms.                                                                            | SKYWARD<br>Home                                                                                                    |  |
| Return to Forms                                                                                                    |                                                                                                    |  |
| To return to forms later, use the <b>Online Forms</b> button on the left side navigation.                                                                                                    | Home<br>New Student<br>Online<br>Enrollment<br>2020-2021<br>Registration<br>Upgistration<br>Upgistration |  |